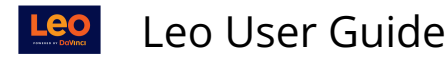

## **Mapping: Default Course Objectives**

This article will show you the steps required to add **Objectives** to a Course.

NOTE: In order to add default Section Objectives, the Objectives must have already been added to the system (as part of your G&O Version) and the Academic Year should not have the Course Objectives box checked.

If you are utilizing Course Objectives for the Academic Year in which this course exists, Default Section Objectives will not apply. Instead, you should <u>create Course Objectives</u>.

## Path: Courses > [Course Screen] > Mapping > Default Section Objectives

| Leo                                                   | Calendar Courses Search                                                                                                    | ¢5 | *  | <b>₽</b> ₽ |    |
|-------------------------------------------------------|----------------------------------------------------------------------------------------------------|----|----|------------|----|
| CURRICULUM MAPPING                                    | Course Template Campus Level Section: Cardiovascular Medicine                                                                                                    |    |    | Clo        | se |
| COURSE MANAGEMENT<br>PEOPLE<br>ASSESSMENT<br>ADVANCED | Section: Cardiovascular Medicine SOM 2021/2022   Manage Materials    Messages    Messages    Mapping School Year:   Manage G&O Director:   Course G&O Session Objectives   Core Competencies Set Proficiencies   Summary Event Mapping Detail   Exam G&O Event Mapping Detail   Exam G&O Event Mapping Detail |    | Ma | aterials   |    |
|                                                       | Map Themes<br>Default Section<br>Objectives                                                                                                    |    |    |            |    |

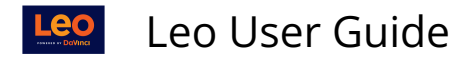

## **Select Course Section Objectives**

| Add Existing Objectives                          | Filter:                                              |   |  |  |  |
|--------------------------------------------------|------------------------------------------------------|---|--|--|--|
| Sample Medicine \<br>Cardiovassular Medi         | /ersion Objectives                                   |   |  |  |  |
| Available Objectives Selected Objectives         |                                                      |   |  |  |  |
| 1.5 Vitamins in metabolism [‡]                   | 1.1 Describe the transmission of genetic information | * |  |  |  |
| 1.6 Genetics & patterns of inheritance [‡]       | 1.2 Mendelian inheritance                            |   |  |  |  |
| 1.7 Genetic variability [‡]                      | 1.3 Transcription and translation                    |   |  |  |  |
| 1.8 Impact of genetics and environment [‡]       |                                                      |   |  |  |  |
| 1.9 Membrane structure and function [‡]          | -                                                    |   |  |  |  |
| 1.10 Structure/significance of key molecules [‡] |                                                      |   |  |  |  |
| 1.11 Major metabolic pathways                    |                                                      |   |  |  |  |
| 1.12 Structure/function of four tissue types     |                                                      |   |  |  |  |
| 1.13 Cellular organelles                         |                                                      |   |  |  |  |
| 1.14 Use of light microscope                     |                                                      |   |  |  |  |
| 1.16 Stem cell biology/function                  |                                                      |   |  |  |  |
| 1.17 Embryology                                  |                                                      |   |  |  |  |
| 1.18 Mechanisms/blood supply of major organs     |                                                      |   |  |  |  |
| 1.19 Principles of organ and organ system        |                                                      |   |  |  |  |
| 1.20 Homeostasis maintenance                     |                                                      |   |  |  |  |
| 1.21 Common organ system processes               |                                                      |   |  |  |  |
| 1.22 Anatomy from principles of morphology       |                                                      |   |  |  |  |
| 1.23 Micro and gross anatomy                     |                                                      |   |  |  |  |
| 1.24 Complex brain functions                     |                                                      |   |  |  |  |
| 1.47 Technical equipment knowledge               |                                                      |   |  |  |  |

- The Objectives listed in the **Selected Objectives** column (right) are the Objectives that are currently assigned to this Course.
- Objectives that are marked with (*‡*) are mapped as a default Section Objectives in other Course Section(s).
- Click the Objective in the **Available Objectives** column (left) to move it to the column on the right.
- You can also use the **Filter** word search to search for specific Objectives.
- Click the small square icon in the top-right corner of the screen to **save** and e**xit**.